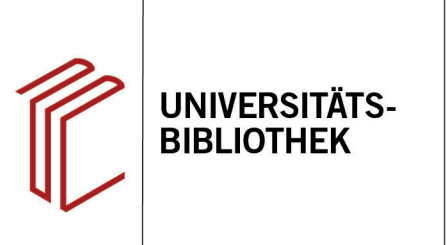

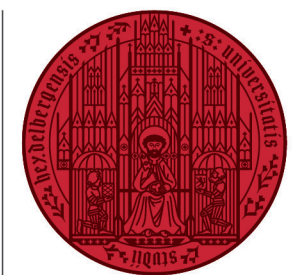

#### UNIVERSITÄT HEIDELBERG ZUKUNFT SEIT 1386

# Handout zur Datenbank Historical Abstracts

| Inhalt:   | Nachweis von Zeitschriftenaufsätzen (aus 2.100 Zeitschriften), Buchkapiteln und Büchern zu den Themen Weltgeschichte und Geschichtswissenschaft (ohne USA und Kanada) mit Schwerpunkt 1450 bis Gegenwart. Hinweis: Literatur zur Geschichte der USA und Kanada s. "America: History and Life", Bd. 1.1964 - 40.2003 vorhanden im Historischen Seminar/Schurman-Bibliothek |  |  |  |
|-----------|----------------------------------------------------------------------------------------------------|--|--|--|
| Anbieter: | EBSCO                                                                                                    |  |  |  |
| Zugang:   | www.ub.uni-heidelberg.de ► Datenbanken ► Geschichte ► TOP-Datenbanken: Historical Abstracts                                                                                                    |  |  |  |

### Suchbeispiel: Armenfürsorge in Deutschland im 19. Jahrhundert

### 1. Die Rechercheoberfläche

Die Datenbank startet automatisch mit einer erweiterten Suche (**Advanced Search**) und der Voreinstellung **Select a Field (optional)**. Dadurch wird nach dem Suchbegriff in allen Feldern gleichzeitig gesucht.

- Suchfelder: Die Auswahl eines Suchfeldes hilft dabei, zu spezifizieren, wo die eingegebenen Begriffe gesucht werden sollen, z.B. im Titel, unter den Angaben zu Autoren oder in den Schlagwörtern (Subject Terms).
- 2. Search Modes: Voreingestellt ist Boolean/Phrase, sodass nach allen Begriffen zusammen als eine Phrase gesucht wird.

Wichtig: Es empfielt sich, auf den Search Mode Find all my search terms umzustellen, damit nach allen Begriffen, wie standardmäßig in Suchmaschinen, mit AND verknüpftgesucht wird.

 Boolesche Operatoren: Diese ermöglichen die Verknüpfung mehrerer Suchfelder mit AND, OR oder NOT.

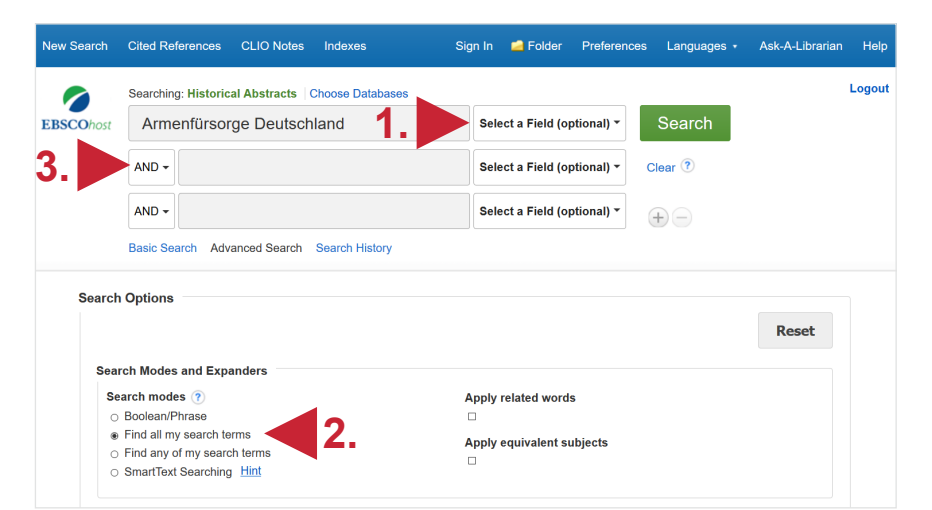

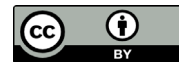

### 2. Vorgehensweise

Im Folgenden wird ein mögliches Vorgehen anhand des Suchbeispiels **Armenfürsorge in Deutschland im 19. Jahrhundert** erläutert.

Zunächst werden Schlagwörter für den 1. Aspekt des Suchbeispiels, das inhaltliche Thema, ermittelt. Dafür suchen wir zunächst mit dem Suchbegriff **Armenfürsorge**.

In der Kurztitelanzeige erscheinen die Schlagwörter der Treffer unter **Subjets**. Für unser Beispiel wählen wir als passende Schlagwörter: **Public welfare**, **Service for the poor** und **Social service**. Diese können nun verwendet werden, um die Suche thematisch präziser zu wiederholen.

**Hinweis**: *Schlagwörter* sind von der Datenbank genau definierte Begriffe, die einen bestimmten Sachverhalt beschreiben. Mit dem richtigen Schlagwort zum Sachverhalt, nach dem man sucht, kann man somit einfacher alle passenden Datensätze finden. Zu beachten ist, dass diese Datenbank mit englischen Schlagwörtern arbeitet.

## 3. Suche mit Schlagwörtern

Für die Suchfelder wird dann die Option **SU Subject Terms** ausgewählt und es wird nach den ermittelten Schlagwörtern gesucht.

Bei der gezielten Suche mit Schlagwörtern werden **4400** Treffer gefunden.

Bei der Suche wurden viele Treffer gefunden, die geografisch und zeitlich nicht passend sind. Aus diesem Grund wird nun nach dem *2. Aspekt* des Suchbeispiels gesucht und somit eine Suche durchgeführt, die die historische Periode eingrenzt und nur nach Treffern in Bezug auf Deutschland sucht.

Im Anschluss werden die Suchen nach *Aspekt 1* und 2 dann kombiniert.

All Results

(3,584)

Academic Journals

÷ 1. Die Versorgung ,armer Irrer' im städtischen Raum - Glasgows Armenfürsorge zwischen 1850 und 1925. The Provision of Services to "Pauper Lunatics" in Urban Spaces: Glasgow's Services for the Poor Between 1850 to 1925. By: GRÜNDLER, JENS. Informationen zur Modernen Stadtgeschichte. 2014, Issue 2, p72-80. 9p. Language: German. Historical Period: 1850 to Academic 1925. Abstract: The article discusses the history of provision of social services to poor people Journal and the mentally ill in Glasgow, Scotland during the late 19th and early 20th centuries. The history of Glaswegian psychiatric hospitals and mental institutions is examined, the conditions and services for psychiatric patients are described, and the incomes of recipients of social services are analyzed. Information is offered on Scottish laws governing the provision of social services and welfare to poor and mentally ill people and the influence of social factors which caused formerly-solvent people to require aid is emphasized. (AN: 100225018) - <mark>Subjects:</mark> GREAT Britain: <mark>SERVICES for the poor,</mark> GLASGOW (Scotland) -- Social conditions; SOCIAL services -- Great Britain; MENTALLY ill -- Services for; PSYCHIATRIC hospitals; PSYCHIATRIC hospitals -- History; PSYCHOTHERAPY patients; SCOTLAND -- Politics & government; HISTORY (C UB Heidelberg verfügbar ? 2. Die Armenfürsorge in Hamburg von 1788 bis 1914. ÷ Services for the Poor in Hamburg From 1788 to 1914. By: BRANDES, KATHARINA. Informationen zur Modernen Stadtgeschichte. 2014, Issue 2, p42-51. 10p. Language: German. Historical Period: 1788 to 1914. Abstract: The article examines the history of provision of welfare Academic and other social services to poor people in Hamburg, Germany from 1788 to 1914. The 1788 Journal founding of the Allgemeine Armenanstalt (AAA) social services facility by the state government of Hamburg is described, the previous provision of services to the poor by church organizations is examined, and the efforts of the AAA to find employment for the unemployed poor is discussed. Information is offered on the finance of local welfare efforts as well as the role of Hamburg in providing social services for children and youth. (AN: 100225015) \*Subjects: HAMBURG (Germany); SERVICES for the poor GERMAN social policy; SOCIAL services – Germany; EMPLOYMENT of poor people PUBLIC welfare - Finance; PUBLIC welfare -- Germany; SERVICES for children; HISTOR (C UB Heidelberg verfügbar ? Searching: Historical Abstracts | Choose Database Social service OR service for the poor OR public welfa SU Subject Terms -Search EBSCOhost Select a Field (optional) AND -TX All Text AU Author AND -Sele TI Title Basic Search Advanced Search Search History SU Subject Terms AB Abstract or Author-Supplied KW Author-Supplied Keywords Search Results: 1 - 10 of 4,400 Refine Results are 🗸 GE Geographic Terms **Current Search** PE People 1. Städtische Armenbehörde und Wo Find all my search Göttingen 1870 bis 1914. CO Company Entity Welfare Office and Charities in Götti SO Publication Name SU Social service OR Österreichische Zeitschrift für Geschi service for the poor OR p37-56, 20p. Language: German. Hig IS ISSN (No Dashes) public welfare Academic Journal This paper focuses on poor relief in BISBN insight into the practical cooperation AN Accession Number welfare". Different actors played an Limit To the municipal poor relief, as well as various philanthropic associations and Linked Full Text congregations, built up assistance programs for indigents, and in addition, the University of Göttingen and other foundations rendered support. How did these References Available various actors work together? And what was their motivation in supporting the poor? Peer Reviewed In answering these questions, the paper focuses on the structure of the different systems of poor relief, the interactions of the various actors in a "mixed economy of 1931 Publication Date 2019 welfare" and also on the work of the most influential people. The many overlaps and the form of cooperation achieved between **poor** relief and society as a whole make clear that a fundamental opposition between the authority of municipal **poor** relief on Show More the one hand, and voluntary action on the other, did not exist in the 19th century [ABSTRACT FROM AUTHOR] (AN: 111379768) Source Types

Search Results: 1 - 10 of 34

Subjects: PUBLIC welfare – History; CHARITIES – History; CIVIL society; GOTTINGEN (Germany) – History; SOCIAL service associations; MIXED economy; NINETEENTH century

🕞 Share 🗸

Relevance • Page Options •

### 4. Eingrenzung Zeit und Raum

Für den 2. Aspekt der Suche wird unter Advanced Search nach dem Schlagwort (SU) Germany gesucht, während gleichzeitig mit der Einstellungsoption Historical Period die Suche auf Treffer in Bezug zum 19. Jahrhundert eingegrenzt wird.

Diese Suche ergibt **26681** Treffer.

|        | Searching: Historical Abstracts Choose Databases |                                     |     |  |  |
|--------|--------------------------------------------------|-------------------------------------|-----|--|--|
| COhost | Germany                                          | SU Subject Terms - Search           |     |  |  |
|        | AND +                                            | Select a Field (optional) - Clear ? |     |  |  |
|        | AND -                                            | Select a Field (optional) -         |     |  |  |
|        | Basic Search Advanced Search Search History      |                                     |     |  |  |
| Search | n Options                                        |                                     |     |  |  |
|        |                                                  |                                     | Res |  |  |
| Sea    | arch Modes and Expanders                         |                                     |     |  |  |
| Se     | earch modes 🕐                                    | Apply related words                 |     |  |  |
| C      | Boolean/Phrase                                   |                                     |     |  |  |
| ۲      | Find all my search terms                         | Apply equivalent subjects           |     |  |  |
| C      | ) Find any of my search terms                    |                                     |     |  |  |
| C      | ) SmartText Searching <u>Hint</u>                |                                     |     |  |  |
| Lim    | it your results                                  |                                     |     |  |  |
| Lit    | nked Full Text                                   | References Available                |     |  |  |
|        |                                                  |                                     |     |  |  |
| Pu     | ublished Date                                    | Peer Reviewed                       |     |  |  |
|        | Ionth Year - Month Year                          |                                     |     |  |  |
|        |                                                  | Historical Pariod                   |     |  |  |
|        |                                                  | Vear.                               |     |  |  |
|        |                                                  | 1900                                |     |  |  |
|        |                                                  | 1000                                |     |  |  |
|        |                                                  |                                     | ~   |  |  |
|        |                                                  | to Year                             |     |  |  |
|        |                                                  | 1900                                |     |  |  |
|        |                                                  | 1900                                |     |  |  |
|        |                                                  |                                     |     |  |  |
|        |                                                  | evample: 400 b c e to 200 c e       | Ľ   |  |  |

### 5. Suchhistorie

Nun können unter **Search History**, die Suchen nach *Aspekt 1* und 2 unseres Suchbeispiels kombiniert werden.

Es erscheinen alle zuvor getätigten Suchen aufgelistet in der Suchhistorie. Die Suchen sind nummeriert (**S1,S2**,...).

Um Suchen zu kombinieren, wählt man diese aus und verknüpft sie mit dem Button **Search with AND**.

Die Kombination der Suchen erscheint als neue Suche (S3: S1 AND S2) in der Suchhistorie. Über **View Results** gelangt man zur Kurztitelanzeige der Treffer.

Bei der Suche **S1 AND S2** werden **318** Treffer gefunden.

|          | arch                                               | Cited References CLIO N                                                                                                  | lotes Indexes                                                                                        |                                                                                                    | Sign In 🧀 Folde                                            | r Preferences    | Languages                 | <ul> <li>Ask-A-Libraria</li> </ul> | in He  |
|----------|----------------------------------------------------|----------------------------------------------------------------------------------------------------|----------------------------------------------------------------------------------------------------|----------------------------------------------------------------------------------------------------|------------------------------------------------------------|------------------|---------------------------|------------------------------------|--------|
|          |                                                    | Searching: Historical Abstra                                                                                             | cts Choose Database                                                                                  | es                                                                                                    |                                                            |                  |                           |                                    | Logo   |
| BSCC     | host                                               | S1 AND S2                                                                                                    |                                                                                                    |                                                                                                    | Select a Field (opt                                        | onal) - Se       | earch                     |                                    |        |
|          |                                                    | AND -                                                                                                    |                                                                                                    |                                                                                                    | Select a Field (opt                                        | onal) - Clear    | r 🤊                       |                                    |        |
|          |                                                    | AND -                                                                                                    |                                                                                                    |                                                                                                    | Select a Field (opt                                        | onal) •          |                           |                                    |        |
| earcl    | h Hist                                             | ory/Alerts                                                                                                    |                                                                                                    |                                                                                                    |                                                            |                  |                           |                                    |        |
| rint Sea | arch His<br>lect / de<br>Search<br>ID#             | tory Retrieve Searches F<br>select all Search with AN<br>Search Terms                                                    | Retrieve Alerts Save S<br>D Search with OF<br>Search                                                 | Searches / Alerts C Delete Searche Options                                                                                             | es<br>Action                                               | s                | Ĩ                         | Refresh Search R                   | esults |
| rint Sea | arch His<br>lect / de<br>Search<br>ID#<br>S3       | tory Retrieve Searches F<br>select all Search with AN<br>Search Terms                                                    | Retrieve Alerts Save S<br>Search with OR<br>Search<br>Expand<br>Search<br>Search                     | Searches / Alerts Collecte Searche Options ders - Apply equivalent modes - Find all my se                                              | subjects Q v<br>earch terms                                | ew Results (318) | 👔 View Deta               | Refresh Search R                   | esults |
| rint Sea | arch His<br>lect / de<br>Search<br>ID#<br>S3<br>S2 | tory     Retrieve Searches     F       select all     Search with AN       Search Terms       S1 AND S2       SU Germany | Retrieve Alerts Save S<br>Search with OF<br>Search<br>Expand<br>Search<br>Expand<br>Search<br>Search | Searches / Alerts Delete Searche Options ders - Apply equivalent modes - Find all my se ders - Apply equivalent modes - Find all my se | subjects & V<br>earch terms<br>subjects & V<br>earch terms | ew Results (318) | View Deta<br>98) Ž View D | Refresh Search R                   | esults |

### 6. Treffer in der Vollansicht und Weiterverarbeitungsmöglichkeiten

In der Vollansicht erleichtert der **Abstract** die Auswahl von passenden Treffern (1). Über den **Button UB Heidelberg verfügbar?** kann die Verfügbarkeit in HEIDI geprüft werden (2). Des Weiteren kann man über **Export** die Daten eines Treffers auch direkt in ein Literaturverwaltungsprogramm wie CITAVI oder EndNote übernehmen (3).

Um sich mehrere Titel zu merken, können diese in der Kurztitelanzeige durch Klicken auf das Ordnersymbol in einem Ordner gespeichert werden.

In der Ordneransicht können dann mehrere Datensätze gleichzeitig markiert werden, um sie z.B. zu drucken oder in ein Literaturverwaltungsprogramm zu exportieren.

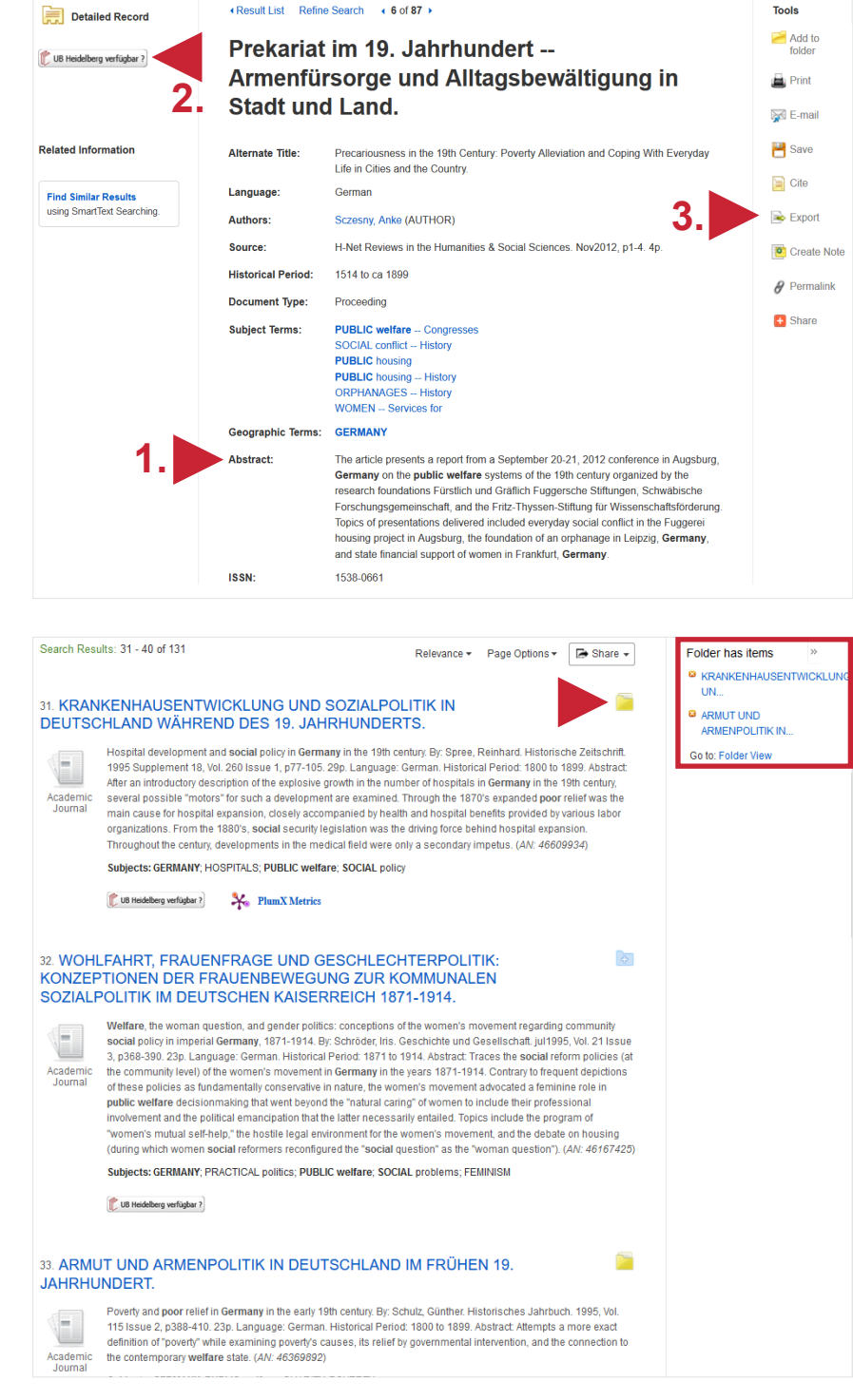

### Suchtipps zusammengefasst

| <ul> <li>Suchsprache:</li> </ul> | Englisch (Online-Wörterbücher wie DeepL, Leo.org, etc. zu Hilfe nehmen)                                                                                                    |
|----------------------------------|----------------------------------------------------------------------------------------------------|
| Schlagwort:                      | Subject Term                                                                                                    |
| •zu viel gefunden?               | Eingrenzungsmöglichkeiten der erweiterten Suche nutzen (historischer Zeitraum, Zeitraum der Publikation)                                                                                                    |
| •zu wenig gefunden?              | STS (Stichwort-Treffer-Schlagwort)-Strategie anwenden: Mit einem (ggf. auch<br>deutschsprachigen) Begriff eine Suche über alle Felder durchführen mit dem Ziel,<br>zumindest einen passenden Treffer zu finden. Über diesen Treffer die passenden<br>Schlagwörter ermitteln und dann die Suche mit Schlagwörten wiederholen. |